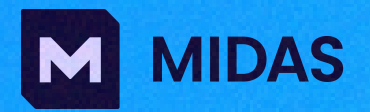

## MIDAS CIVIL NX

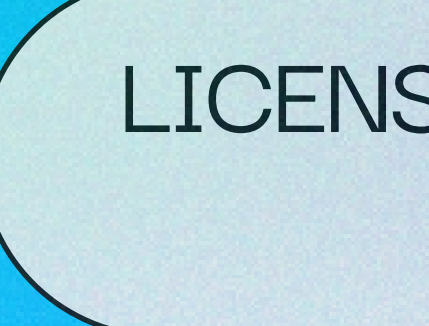

LICENSE ACTIVATION GUIDE

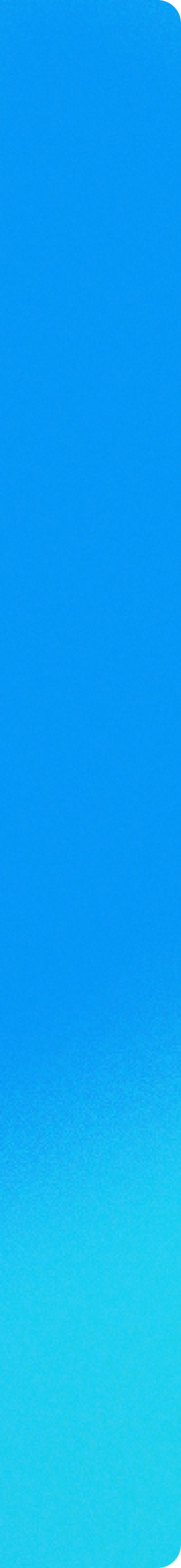

## DOWNLOAD

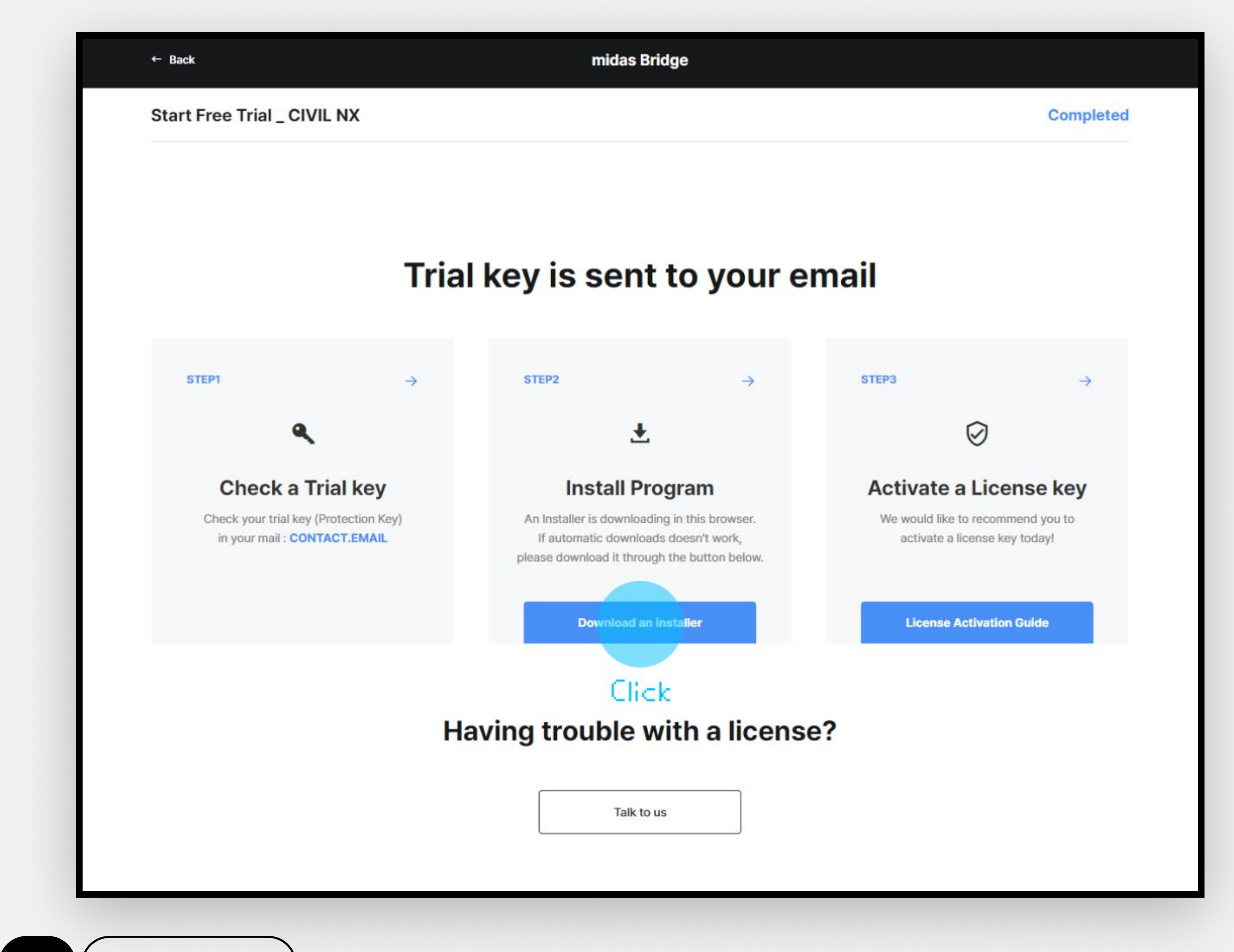

DOWNLOAD

 Click the button for downloading installation file of MIDAS CIVIL NX.

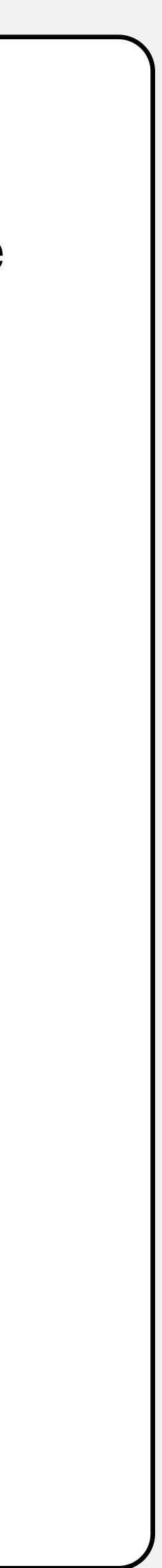

## INSTALLATION

### 1. Let's start installation!

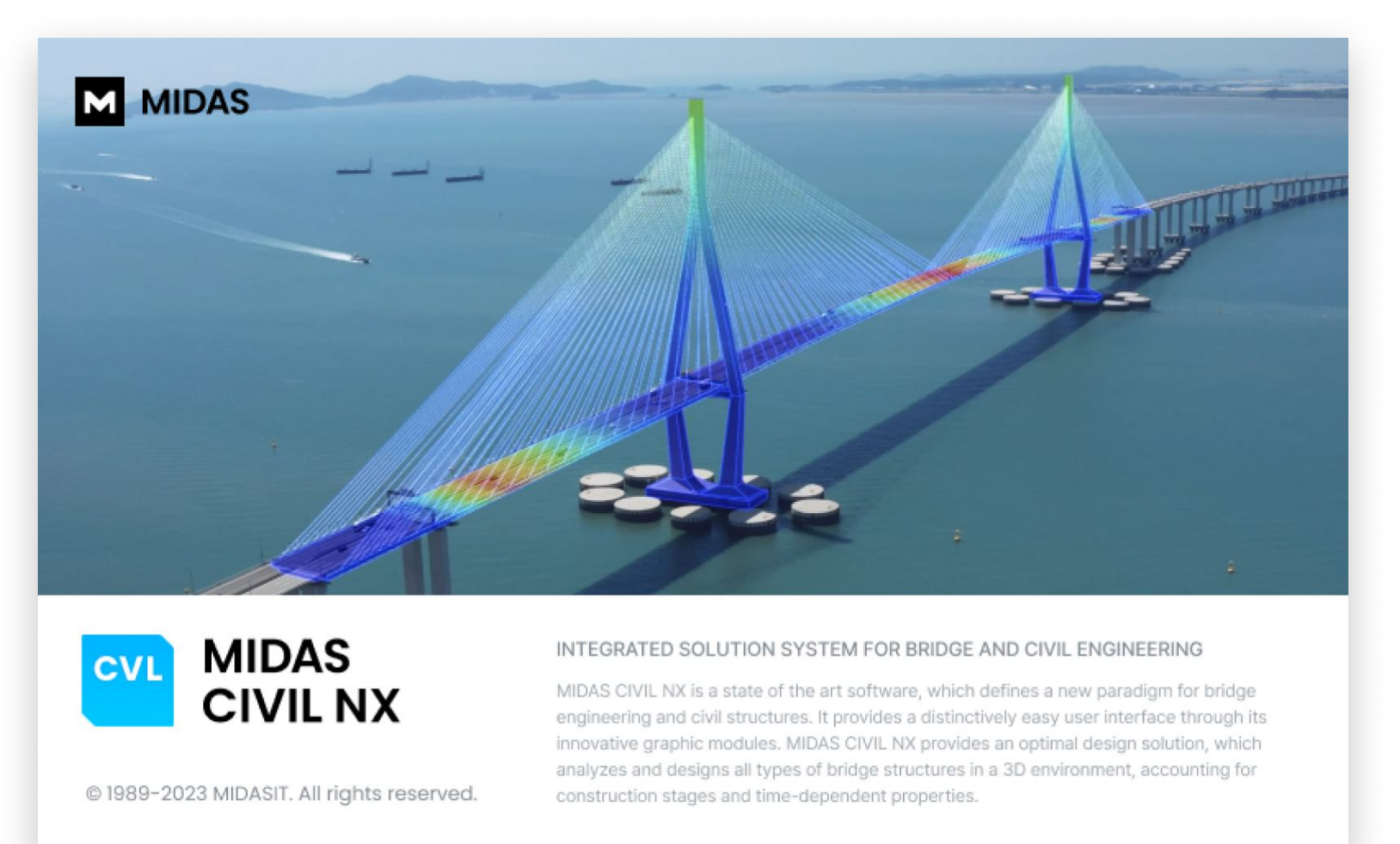

#### Did you see this alert? Don't panic, just click **Yes.** If it didn't appear, move on to the next step.

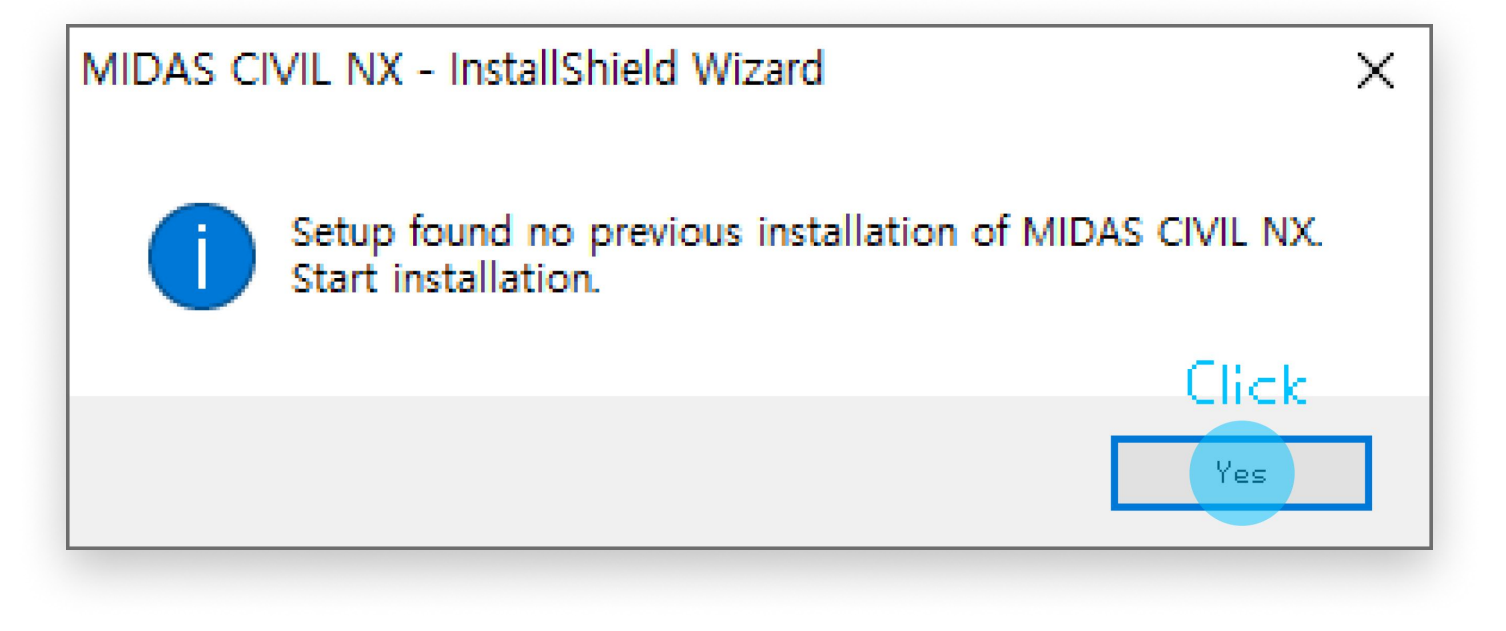

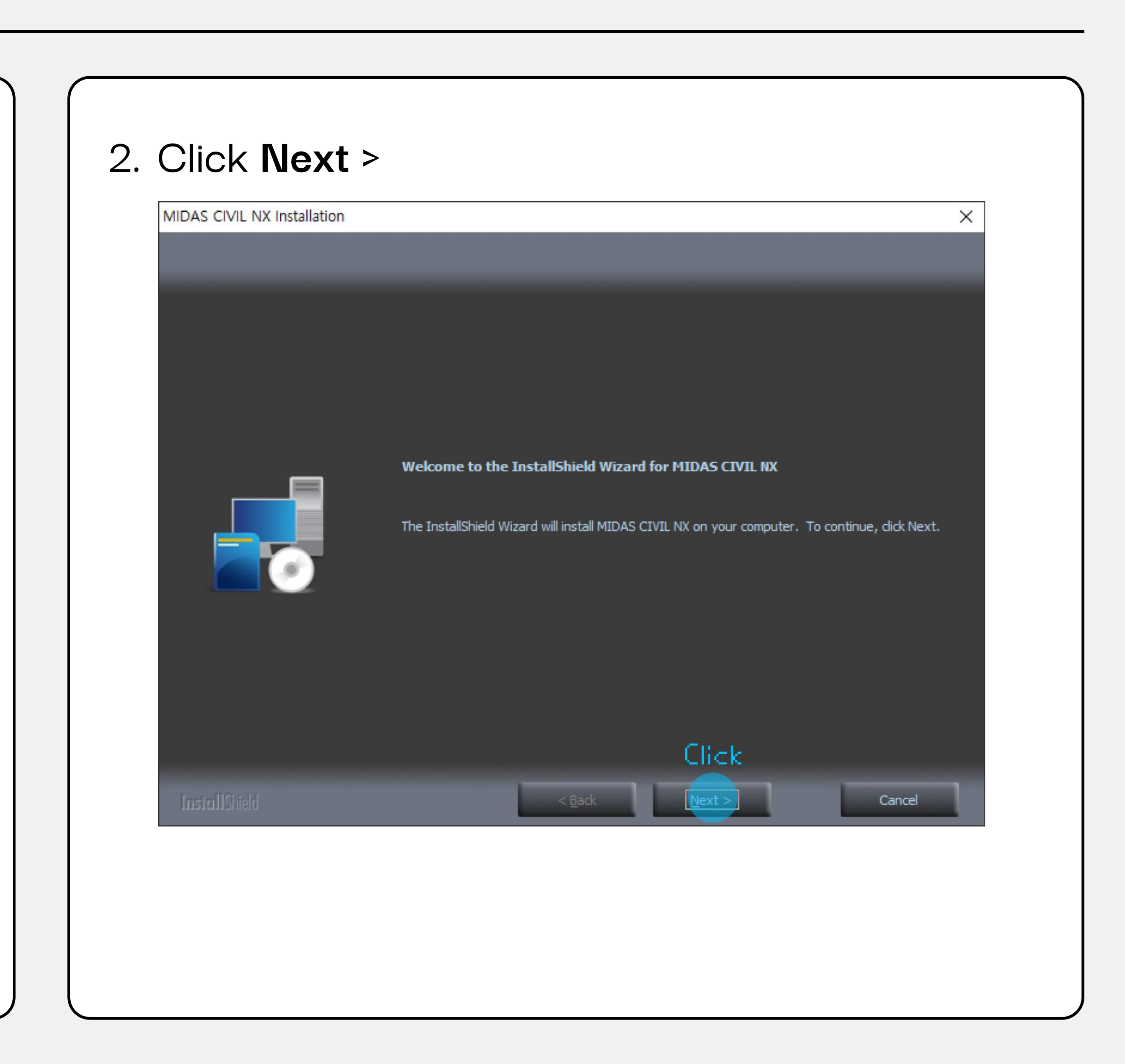

### 3. Keep clicking **Next** > to continue.

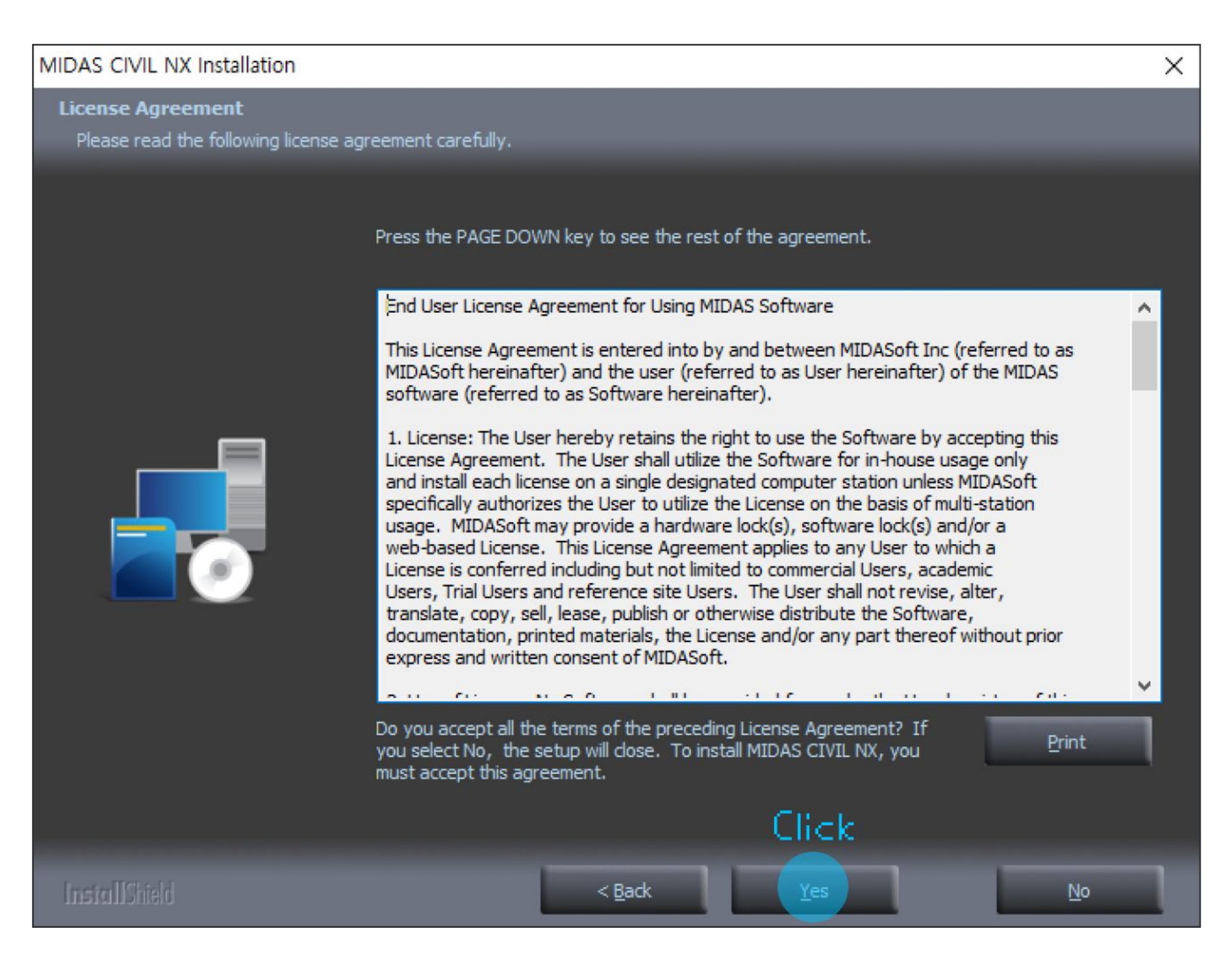

### 4. Enter your 'User Name' and 'Company Name', then click **Next** >

| VIDAS CIVIL NX Installation                            |                                                                                                    | ×     |
|--------------------------------------------------------|----------------------------------------------------------------------------------------------------|-------|
| Customer Information<br>Please enter your information. |                                                                                                    |       |
|                                                        | Please enter your name and the name of the company for which you work.<br><b>1. Enter</b><br>User Name:<br>MIDASIT |       |
|                                                        | Company Name:                                                                                                    |       |
|                                                        |                                                                                                    |       |
|                                                        | 2.Click                                                                                                    |       |
| InstallShield                                          | < <u>B</u> ack Next > C                                                                                            | ancel |
|                                                        |                                                                                                    |       |

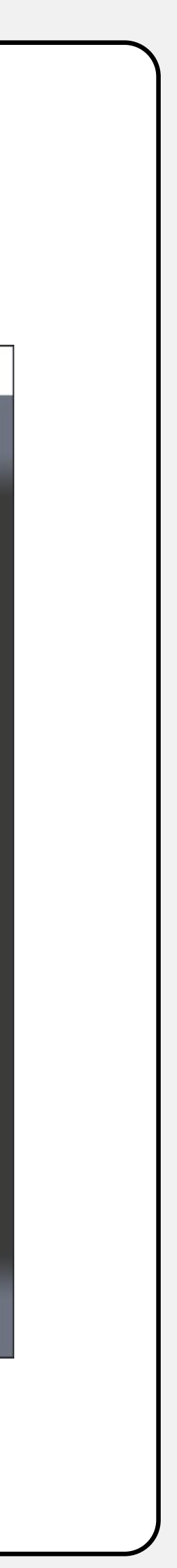

| Choose Destination Locat<br>Select folder where setup v | t <b>ion</b><br>vill install files.                                                      |                                                                                                    |
|---------------------------------------------------------|------------------------------------------------------------------------------------------|----------------------------------------------------------------------------------------------------|
|                                                         | Setup will install MIDAS CIVIL NX in the following folder.                               |                                                                                                    |
|                                                         | To install to this folder, click Next. To install to a different folder, clic<br>folder. | ck Browse and select anothe                                                                                      |
|                                                         |                                                                                          |                                                                                                    |
|                                                         |                                                                                          | 1.Browse                                                                                                    |
|                                                         | Destination Folder                                                                       | and the second second second second second second second second second second second second second second second |

6. Select the features you want to install and deselect the ones you do not want to install, then click **Next** >

| MIDAS CIVIL NX Installation                              |                                                                                                    |       |
|----------------------------------------------------------|----------------------------------------------------------------------------------------------------|-------|
| Select Features<br>Select the features setup will instal | l.                                                                                                    |       |
|                                                          | Select the features you want to install, and deselect the features you do not want to install.<br>• MIDAS CIVIL NX Registered<br>• MIDAS CIVIL NX Registered 64bit<br>• GSD<br>• Midas link for Revit Structure<br>• Midas link for Tekla Structure<br>• Midas link for Tekla Structure<br>• Or ital a structure<br>• Or ital a structure<br>• Or i | tall. |
| InstallShield                                            | < <u>B</u> ack Next > Canc                                                                                                    | el    |
|                                                          |                                                                                                    |       |

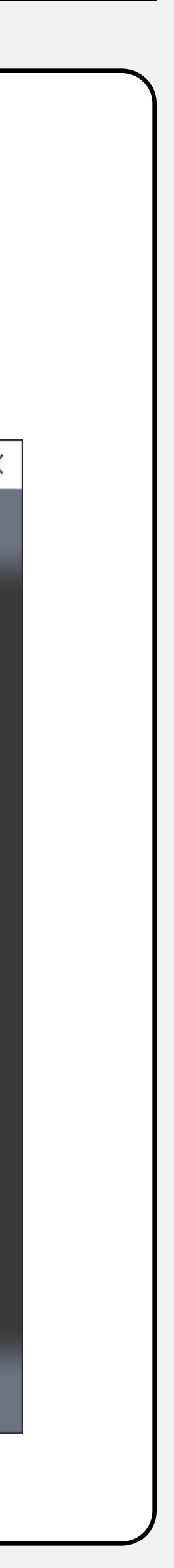

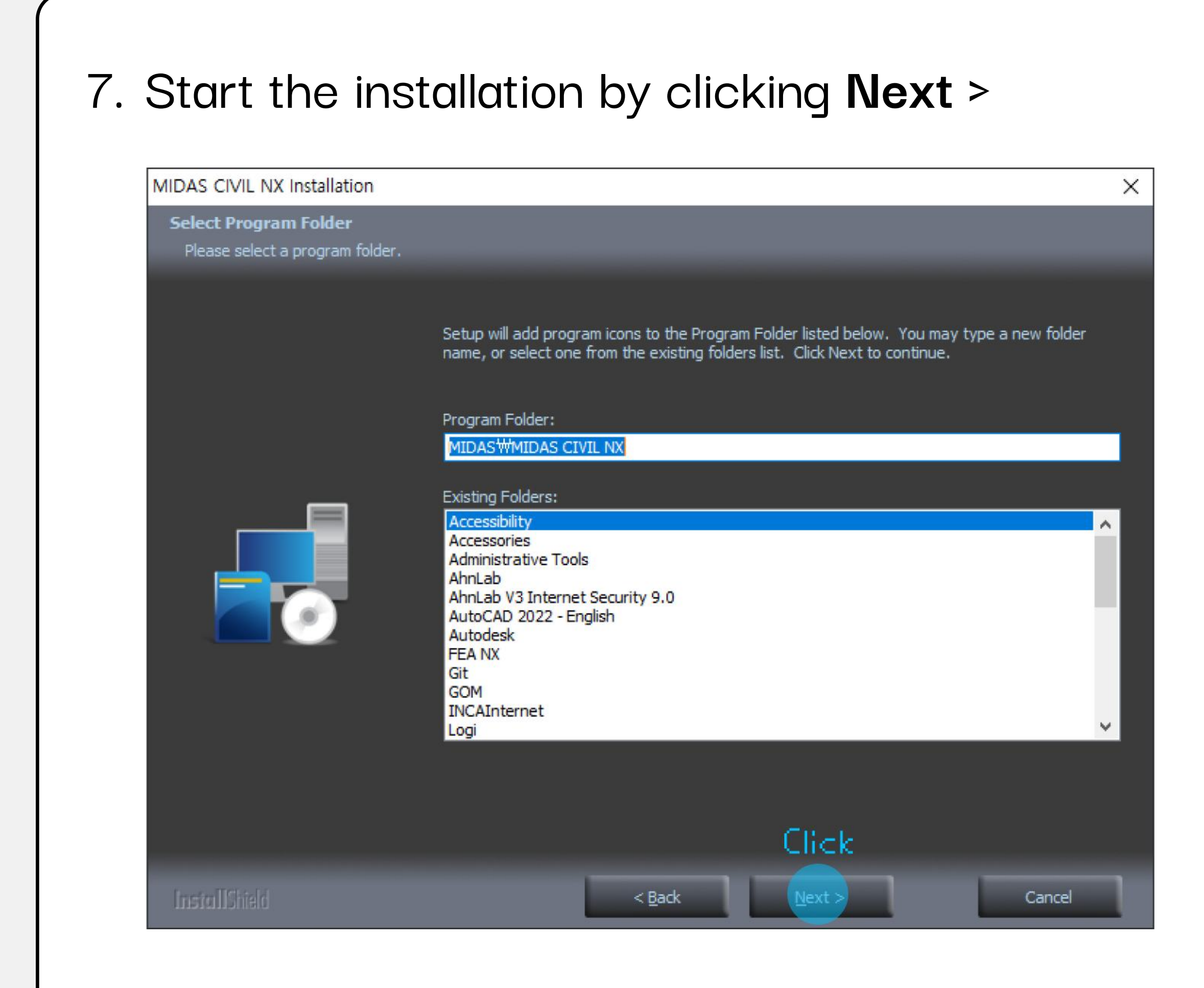

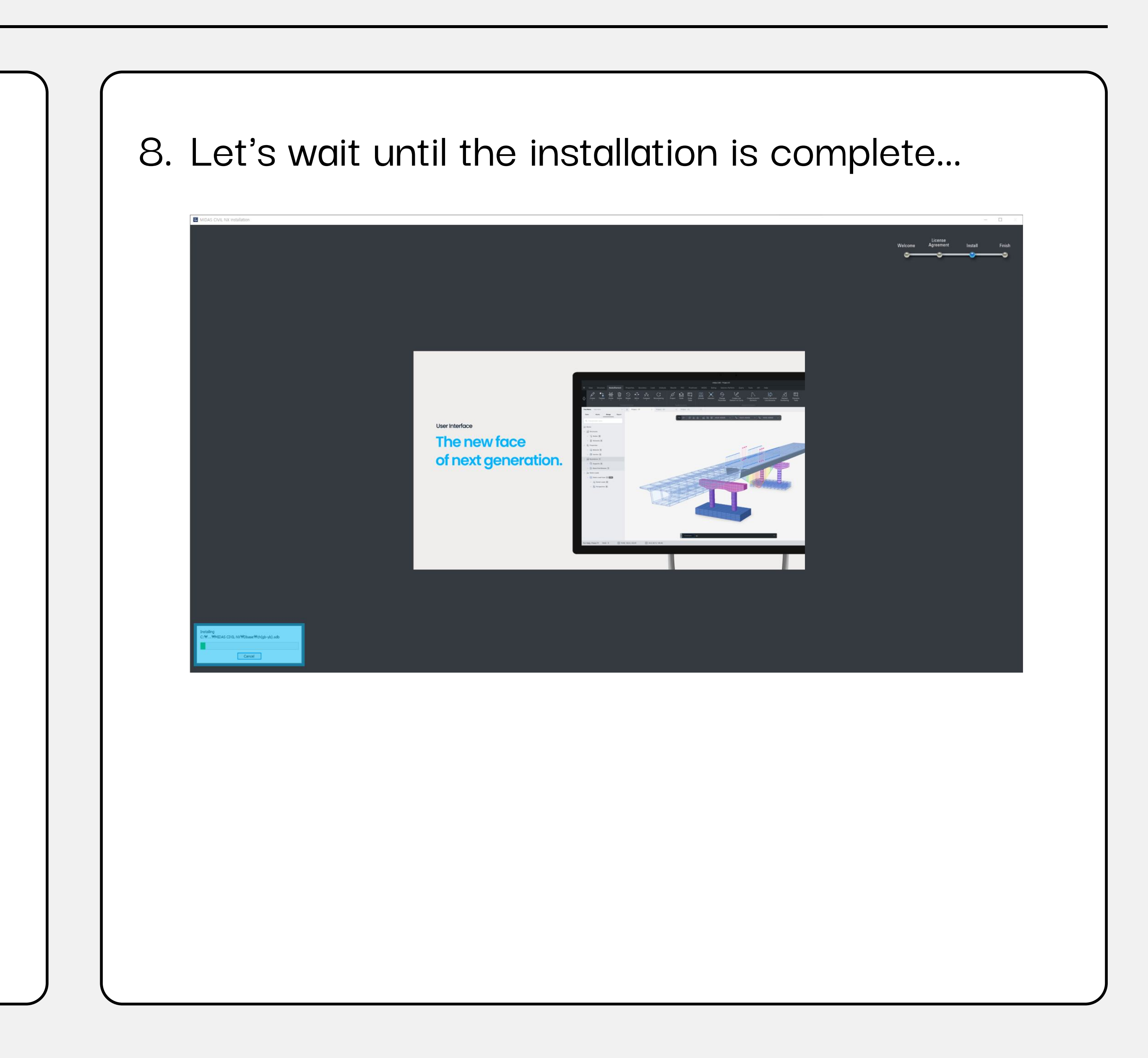

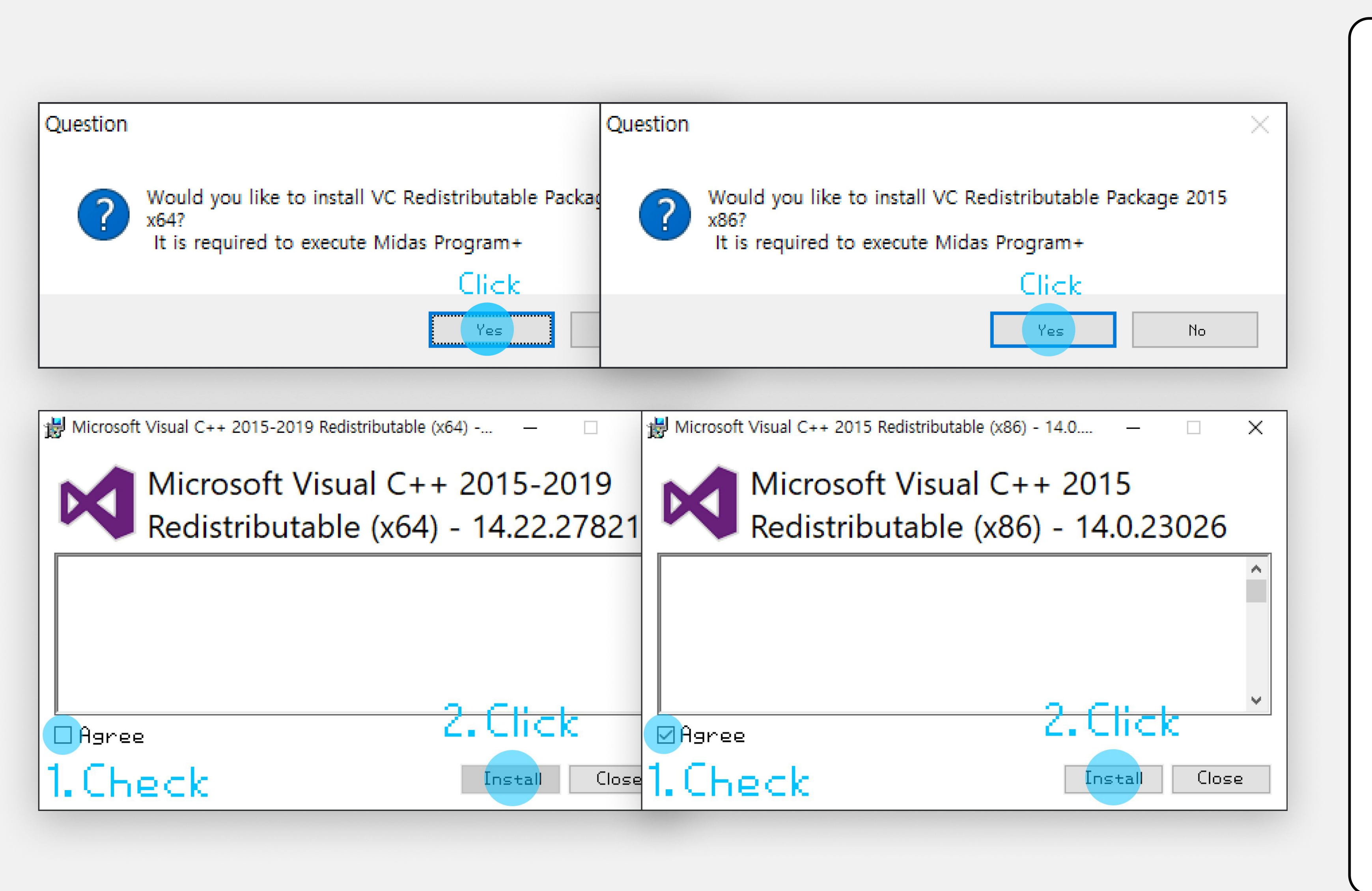

9. When you see this VC Redistributable Package installation prompt, click **Yes** 

\* If you see a installation failure message, it means it's already installed, so just click **Close** and you can continue.

😸 Microsoft Visual C++ 2015-2019 Redistributable (x64) -... —

Microsoft Visual C++ 2015-2019 Redistributable (x64) - 14.22.27821

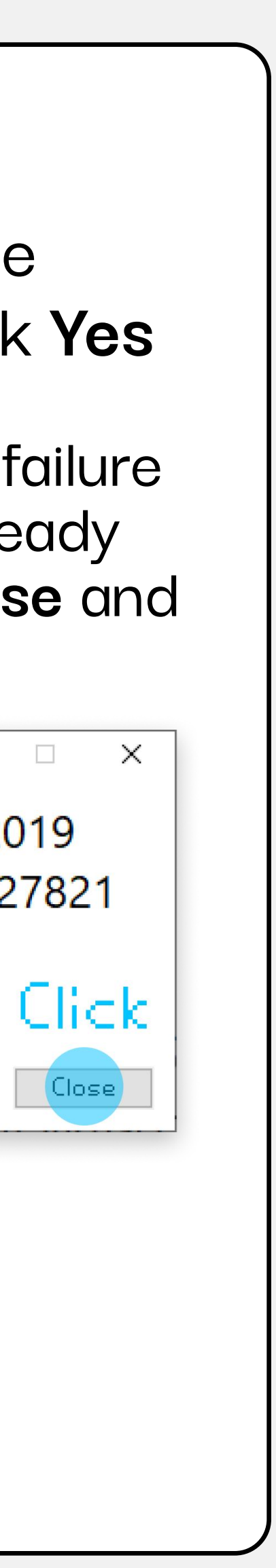

#### MIDAS CIVIL NX Installation

InstallShield Wizard Complete

The Installation of MIDAS CIVIL NX is complete.

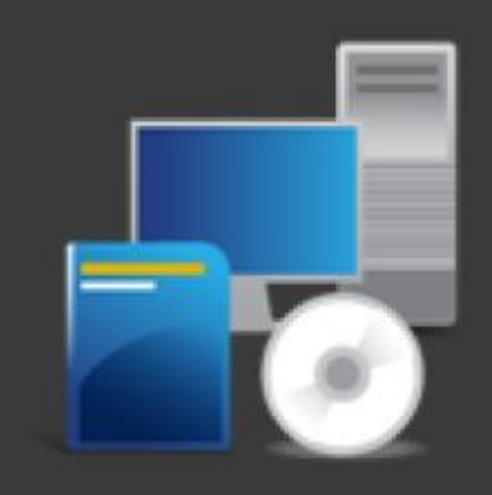

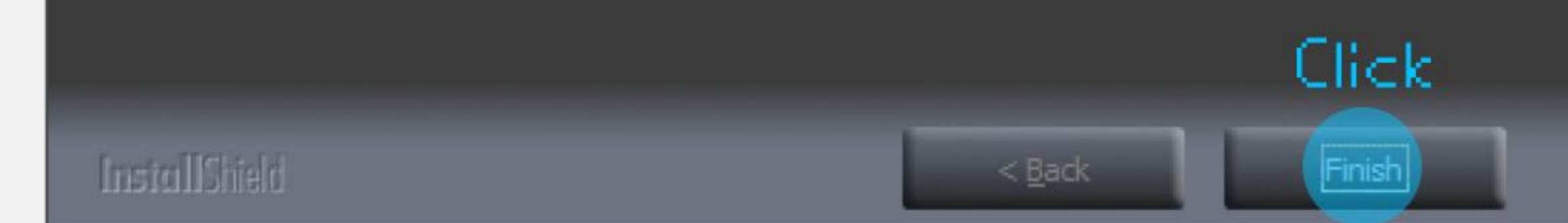

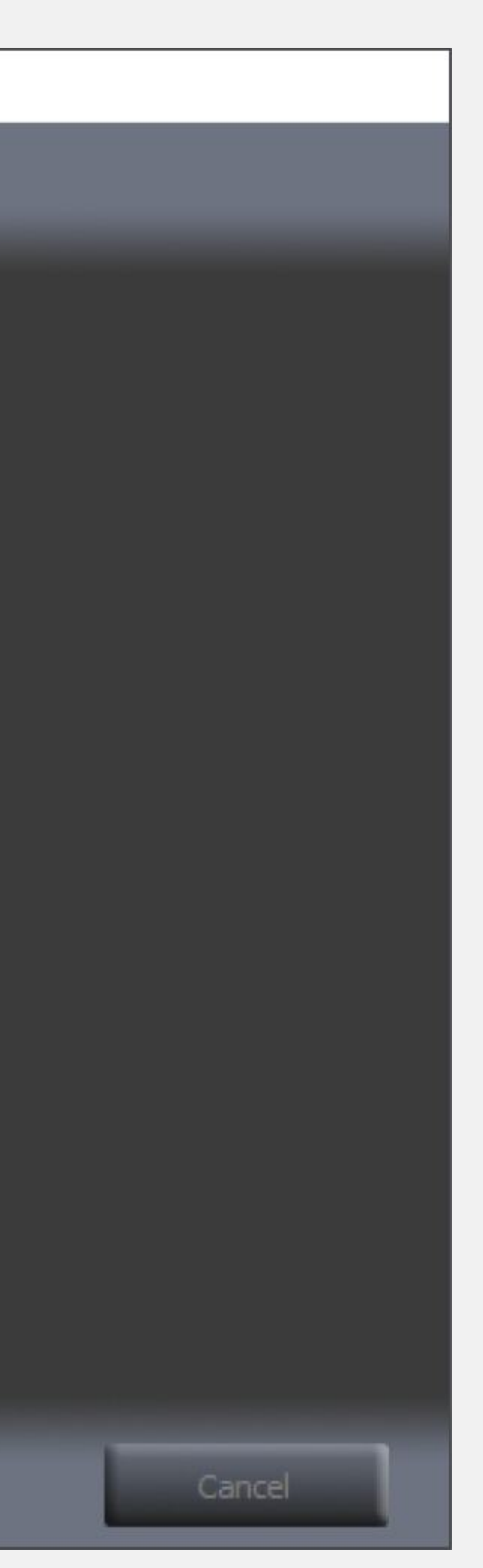

### 10. It's all done now. It's time to meet MIDAS CIVIL NX!

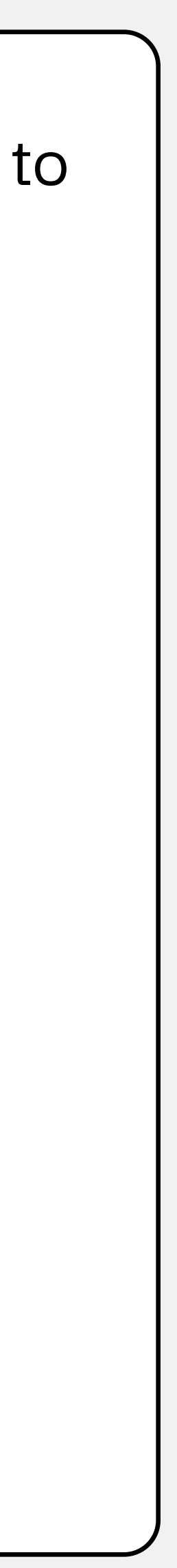

## LICENSE ACTIVATION

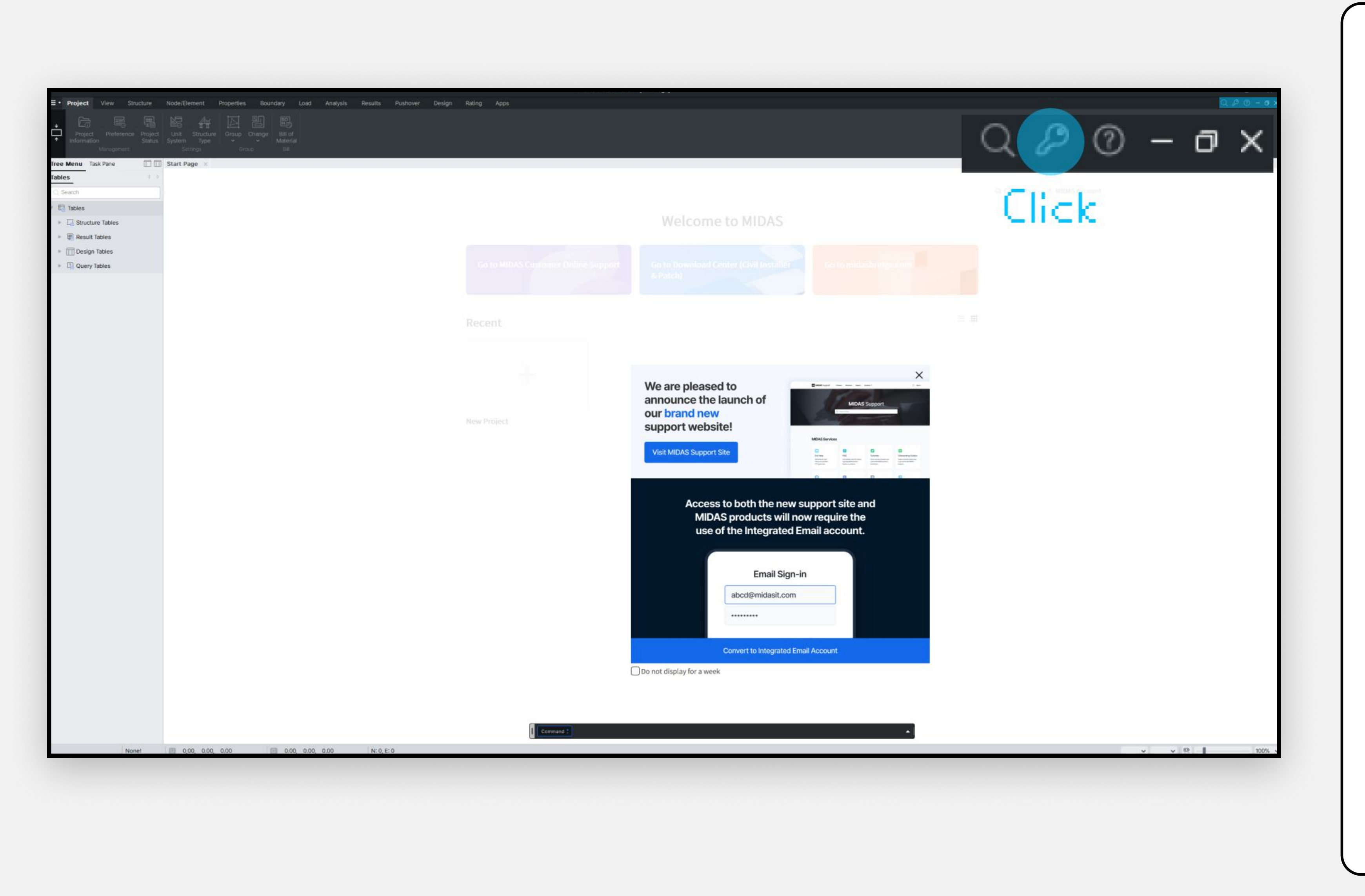

1. Click the **key icon** located on the top-right side.

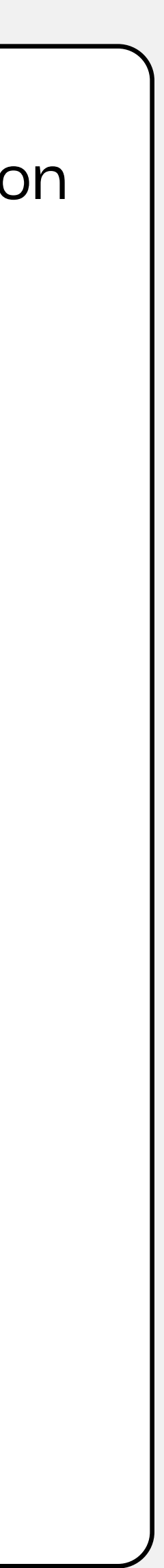

- 2. Select 'Web Authentication'.
- 3. Enter your ID and Password.

| Register Protection License X                                                                                                    | Register Protection License X                                              |
|----------------------------------------------------------------------------------------------------|----------------------------------------------------------------------------|
| • Veb Authentication 5 e e final se e final se e final | <ul> <li>Web Authentication</li> <li>Period Lock</li> <li>Enter</li> </ul> |
| License Authentication                                                                                                    | License Authentication                                                     |
| User                                                                                                    | User                                                                       |
| Password •••••••                                                                                                    | Password ••••••••                                                          |
| Protection Key ID                                                                                                    | Protection Key ID                                                          |
| Use Proxy Server                                                                                                    | Use Proxy Server                                                           |
| Select Product                                                                                                    | Select Product                                                             |
| Create a New Account                                                                                                    | Create a New Account                                                       |
| Do not display this dialog at startup                                                                                                    | Do not display this dialog at startup                                      |
| Reset OK Cancel                                                                                                    | Reset OK Cancel                                                            |

\* Forgot your account information? Find ID/PW here

### 4. Enter Protection Key (PKID) sent to your email.

| • Web Authentication<br>• Period Lock                             |
|-------------------------------------------------------------------|
| License Authentication                                            |
|                                                                   |
| User                                                              |
| Password •••••••                                                  |
| Protection Key ID                                                 |
| Use Proxy Server                                                  |
| Select Product                                                    |
| Create a New Account                                              |
| Do not display this dialog at startup     Reset     OK     Cancel |

### Here is your free trial license for 15days.

| Product ID (PID) 🗙 🗙         | ****  |
|------------------------------|-------|
| Protection Key (PKID)        | ***** |
| Start Date <b>2024-07-05</b> | Check |
|                              |       |

Expired Date2024-07-19

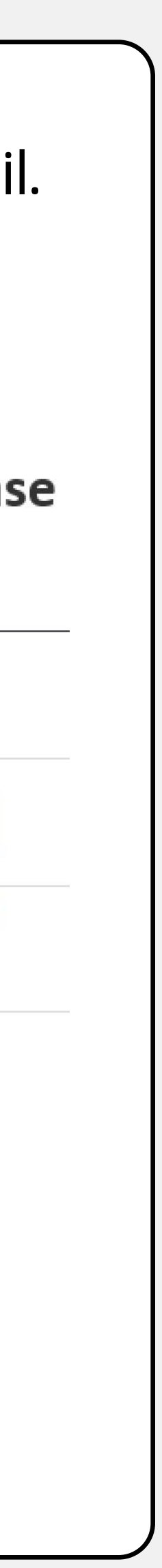

| <ul> <li>Web Authenticat</li> <li>Period Lock</li> </ul>                                                                                                    | ion                             |                   |
|----------------------------------------------------------------------------------------------------|---------------------------------|-------------------|
| License Authentio                                                                                                    | cation                          |                   |
| User                                                                                                    |                                 |                   |
| Password                                                                                                    |                                 | •••••             |
| Protection Key ID                                                                                                    |                                 | •••••             |
| Use Proxy Serverse Serverse Se | er<br>lect Product<br>a New Acc | li⊂k<br>t<br>ount |
| Do not display the                                                                                                    | is dialog at                    | startup           |
| Decet                                                                                                    | ок                              | Cancel            |

6. Select the Product ID (PID) sent to your email. If selected correctly, all features will be activated. All done!

| ogram Li | censing Configuration           |       |                  | $\times$                             |
|----------|---------------------------------|-------|------------------|--------------------------------------|
| rou can  | select your desired program opt | ions. |                  |                                      |
| XXX      | ****                            |       |                  |                                      |
| Options  | S                               |       | Select All Sel   | ect None                             |
| 0/30     | ✓ Stage                         | 0/30  | 🕑 Tendon         | Here is your free trial lice         |
| 0/30     | 🗸 Large Disp.                   | 0/30  | NI.Bndr.Dyn.     | for 1 Talance                        |
| 0/30     | V Hydration                     | 0/30  | SPC              | for 15days.                          |
| 0/30     | ✓ NI.Sta.Matr.                  | 0/30  | Inelastic        |                                      |
| 0/30     | GSD                             | 0/30  | Rail Track Wiza  | Product ID (PID) ************        |
| 0/30     | S/RU/PL RC/PSC Design           | 0/30  | 🕝 Comp. Girder I | Check                                |
| 0/30     | RU Steel/Comp.                  | 0/30  | IDEA Export      | Protection Key (PKID) ************** |
| Code     | Option                          |       |                  |                                      |
| 0/30     | 🗸 Korea                         | 0/30  | 🕑 Japan          | Start Date 2024-07-05                |
| 0/30     | China                           | 1     |                  |                                      |
|          |                                 |       |                  | Expired Date2024-07-19               |
| Upda     | ate                             |       | Close            | ок                                   |
|          |                                 |       |                  |                                      |

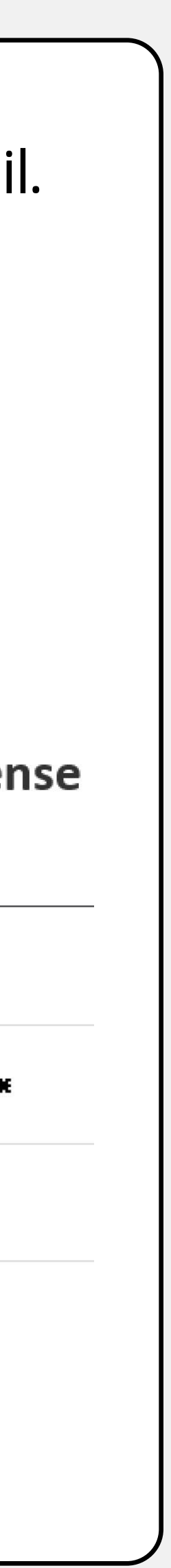

| Se      |
|---------|
|         |
|         |
| Dyn.    |
|         |
| 3       |
| :k Wiza |
| Girder  |
| port    |
|         |
|         |
|         |
|         |

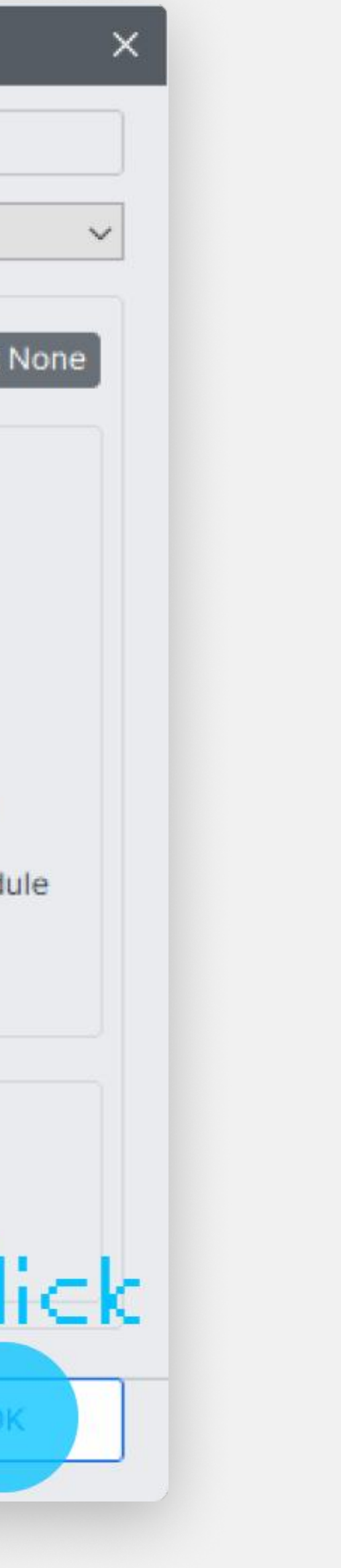

 Next, click the Select All, Update, and OK buttons in that order.

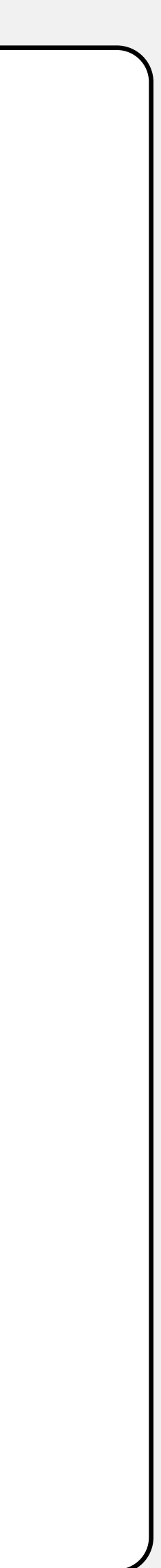

### EXPERIENCING OUR NEW MIDAS CIVIL NX! Wait! You can find the tutorials here \* Login required

# FAQ

### Are you experiencing difficulties with web license activation?

### 1. Please check your internet connection

A web license is authorized **based on the internet**, so it cannot be used in environments where internet connection is not supported.

Copy and paste the Protection Key (PKID) sent to your email. This helps prevent mistyping the PKID. Please ensure there are no leading or trailing spaces when copying the PKID.

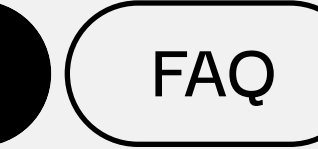

### 2. Check for any misspellings in the entered PKID

### 3. Please check if the PID is selected correctly in the 'Lock option' window

This is one of the most common errors. To avoid this error, you need to **reset to the correct** Product ID (PID) sent to your email by following the license activation guide in the following cases:

1. If you have multiple web licenses.

2. If you receive a new web license

after an existing license has expired.

Ensure all options in your license are activated by clicking Select All after they have been checked.

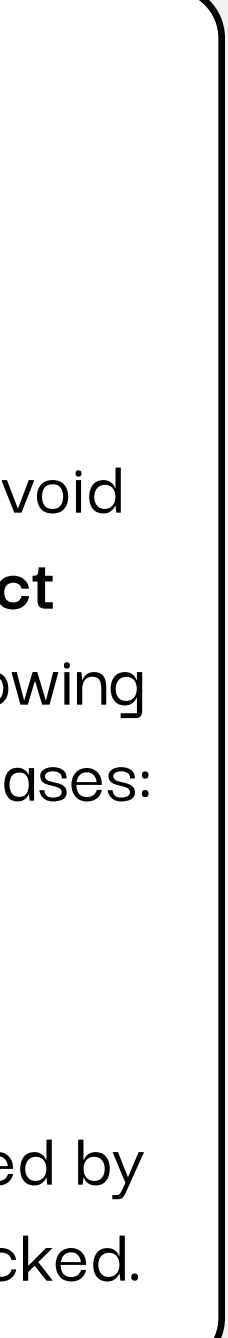

# Are there any issues related to security programs?

Windows updates are a great way to correct errors in the system itself, including security issues on your computer. While it is difficult to determine that Windows Update is directly related to specific errors that occur while running, it does have a positive impact on the overall security of the system and the resolution of error conditions.

Therefore, all internal and school security programs should be installed after the update is completed, referring to [Execution] How to update Windows after exiting.

In addition, Microsoft Office and other applications that work with MIDAS programs are recommended to be installed after closing. Running the application can interfere with the installation of the MIDAS program during the installation process, so it is recommended that you exit before proceeding altogether.

### You can also refer to the document below.

[Execution] Exception handling method for detecting and inspecting MIDAS program in security program.

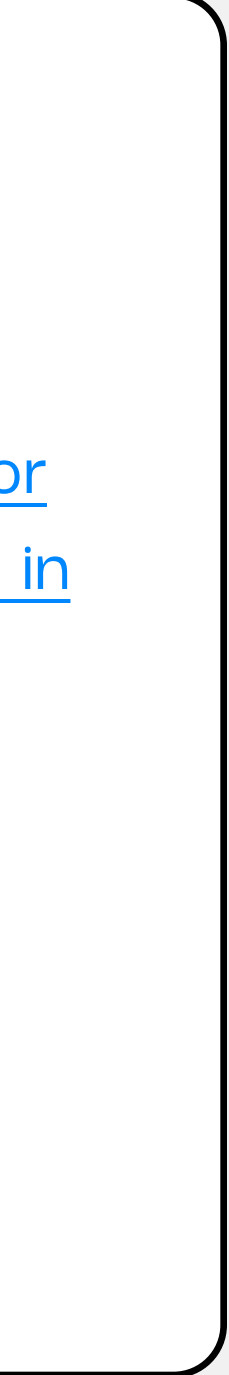

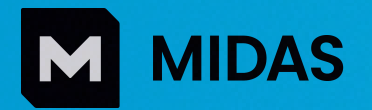

## A Powerful Move Forward MIDAS CIVIL NX

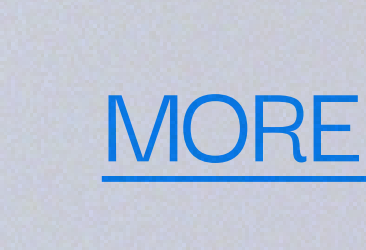

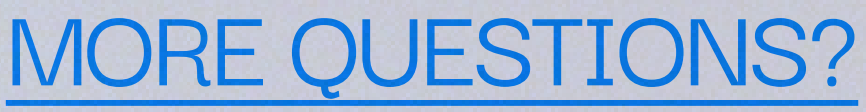